# Scopus®

Your brilliance, connected

## Demonstrate your research impact with your Scopus Author Profile

#### Optimize your Scopus Author Profile to:

- Demonstrate your reputation and the impact of your outputs
- Attract other researchers for networking and collaboration
- Inform promotion and tenure dossiers, and personal CVs
- Add context and breadth to grant applications

### **Research Intelligence**

## Scopus is the premier source of author profiles. It is the only database that implements algorithmic and systematic author disambiguation.

The free author lookup is available to anyone. No subscription needed.

#### 1. Locate your Author details page.

- Go to the free author lookup: https://www.scopus.com/freelookup/form/author.uri
- Search for your name and/or ORCID ID. (Scopus automatically creates a profile when you have 2 or more publications indexed.)
- Choose the best match from the list of results.
- Arrive at the Author details page.

#### 2. Verify your author details are correct.

- Is your name spelled correctly and in your preferred format?
- Is your affiliation correct?
- Are your lists of documents, preprints and awarded grants complete?
- 3. Create a Scopus account so you can request corrections if needed.
  - Select "Create account."
  - Enter your email address.
  - Enter a password of your choice.
  - Select the "Sign in" button.

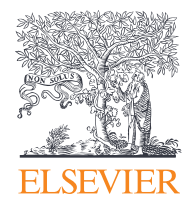

### For more information, visit: elsevier.com/solutions/scopus

Copyright © 2022 Elsevier B.V. June 2022

# 4. Request corrections to your Scopus Author Profile.

- Select "Edit author profile."
- Choose your preferred name from the dropdown list.
- Review your documents, preprints and awarded grants.
- Choose your most recent affiliation from the dropdown list.
- Select "Review request" and if satisfied with your changes, "Submit request."

#### 5. Keep your profile up to date.

- Bookmark your Scopus Author Profile.
- Add a monthly calendar reminder to check your profile.

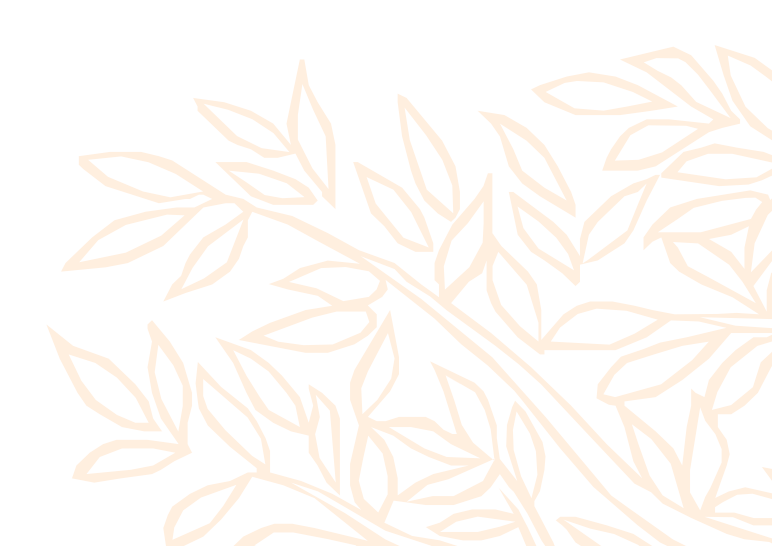